## Informacija dėl pažymėjimų spausdinimo pasikeitimų MR

Prašome atkreipti dėmesį, kad Mokinių registre pasikeitė pažymėjimų spausdinimo veiksmų seka.

Spausdinant pažymėjimus, pasirinkite Pažymėjimai/Pažymėjimų peržiūra, spausdinimas.

"Formavimo data nuo" nurodykite 2020-09-01, pasirinkite klasę ir "Peržiūrėti":

Matysite suformuotus pažymėjimus.

Prie mokinio pasirinkite "detaliau"/"Spausdinti ant lapo" (4-okų, 8-okų, 10-okų pažymėjimus) arba "Spausdinti ant blanko" (12-okų brandos atestatus ir brandos atestatų priedus):

detaliau / Spausdinti ant lapo

Atsiranda lentelė, kurioje nurodytas Registracijos Nr. ir mokinio vardas, pavardė.

Pasirinkite "Gerai":

| Tinklalapio žinutė                |           | ×        |
|-----------------------------------|-----------|----------|
| <b>?</b> Registraci<br>Vardas, pa | ijos nr.: |          |
|                                   | Gerai     | Atšaukti |

Iš karto sistemoje matysite pažymėjimo būseną, kad "Atspausdintas":

BÜSENA Atspausdintas

Toliau pasirinkite prie mokinio "detaliau" ir "Spausdinti pakartotinai ant lapo":

detaliau / Spausdinti pakartotinai ant lapo

Ekrane matysite pažymėjimą. Viršutinėje eilutėje pasirinkite "Export..."/PDF/Atidaryti/File/Print:

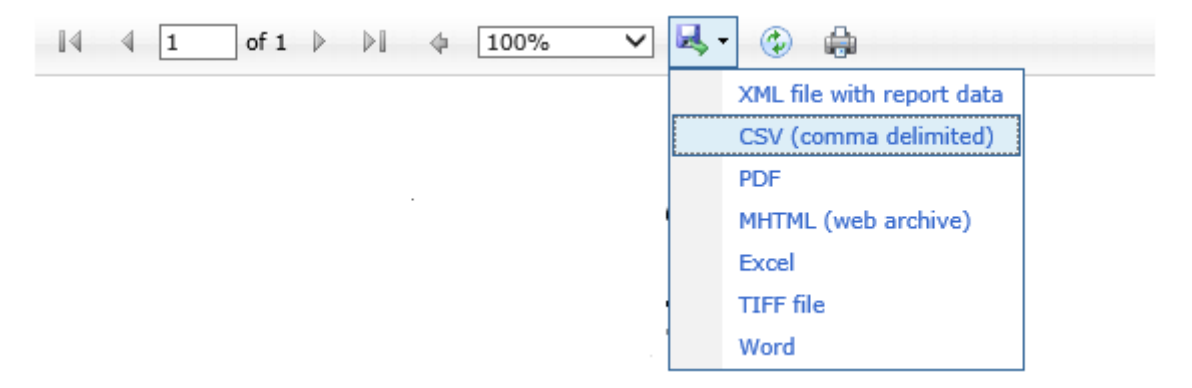

Tokiu būdu atspausdinsite pažymėjimus ir brandos atestatus.

Atspausdinus pažymėjimą, nepamirškite atsispausdinti ir apskaitos lapo:

detaliau / Apskaitos I.